### 1.KAGAMINOのインストール方法

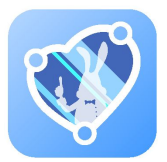

スマートフォンでQRコードを読み取る、あるいは、スマートフォンで Web アプリを起動し、「KAGAMINO」を検索。 いずれかの方法でアプリをインストールしてください。

### 方法1:スマートフォンで読み取る QRコードはコチラ

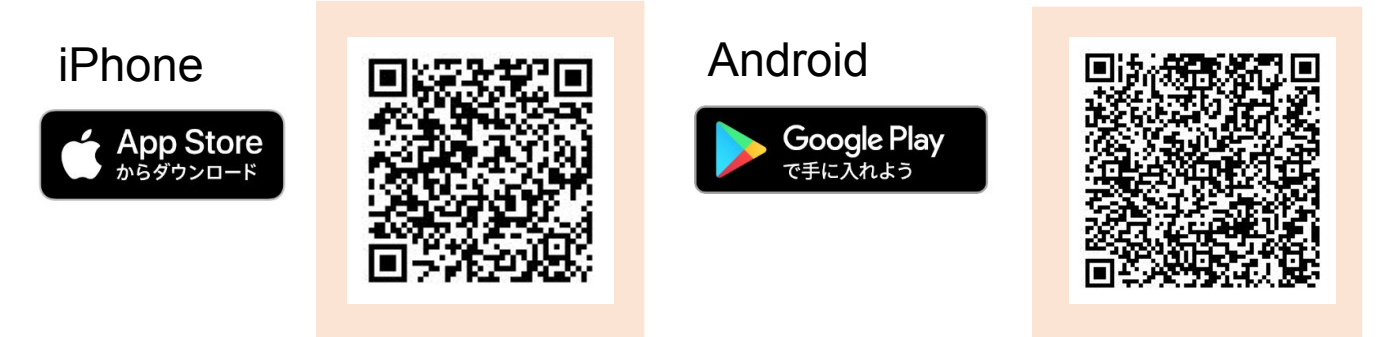

方法2:Webアプリの検索窓に「KAGAMINO」と入れて検索してインストール。

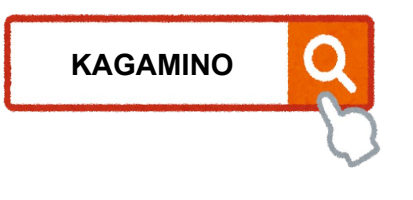

# 2.ログイン方法

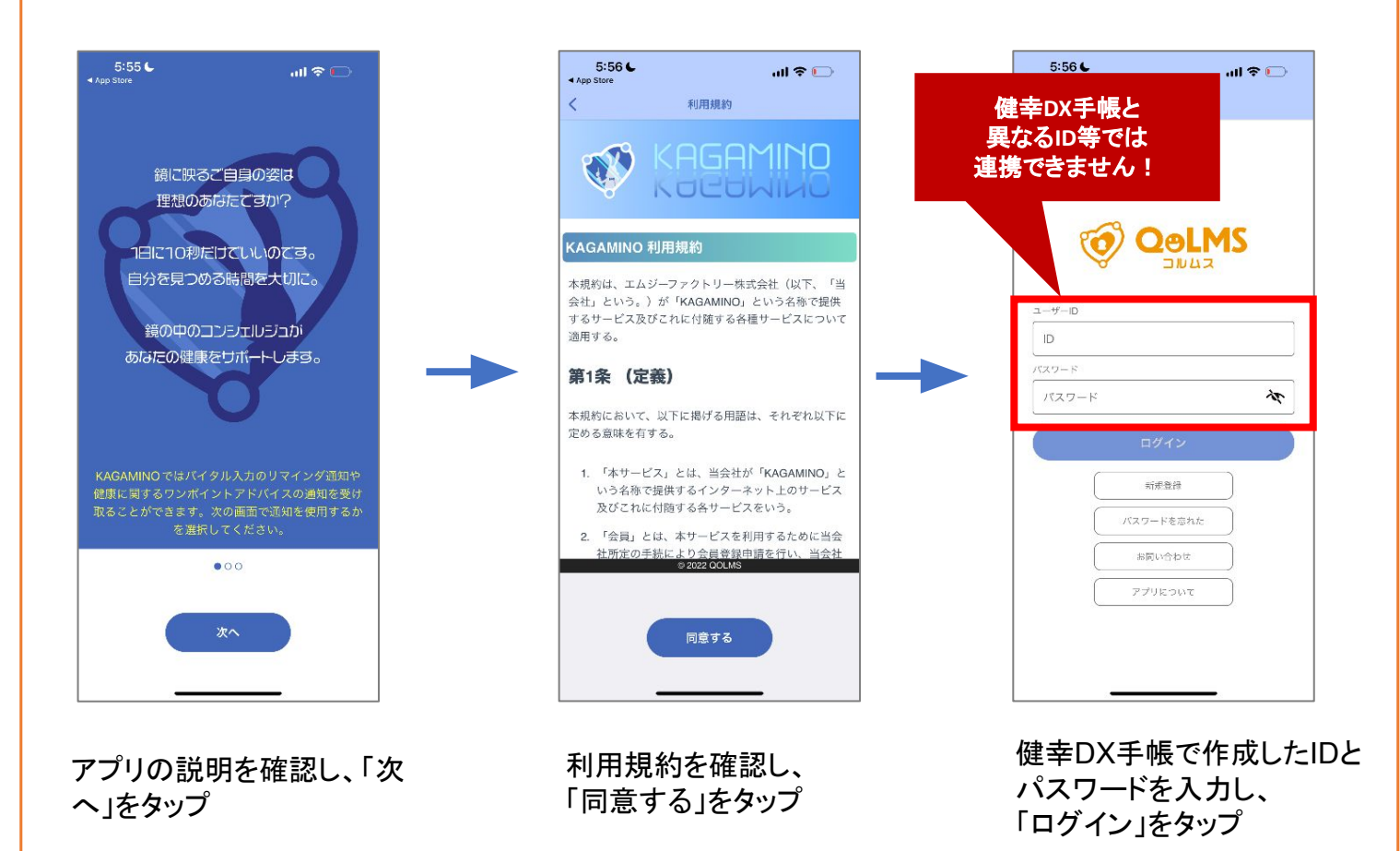

🚹 健幸DX手帳のIDがわからない場合の確認及びコピー方法 🧎

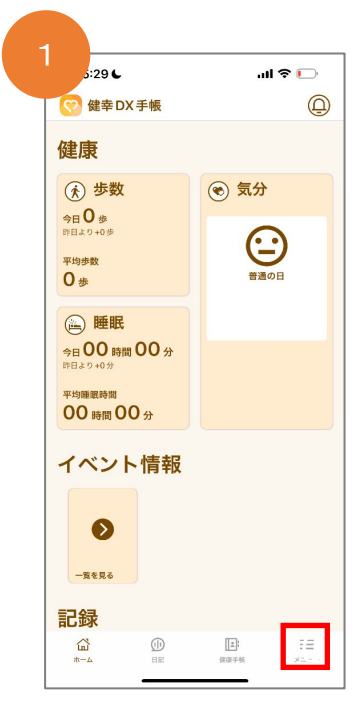

メニューを選択

| 5:29 €   |            | al  | 🗢 🕞      |
|----------|------------|-----|----------|
|          | ×=         |     |          |
| 基本設定     |            |     |          |
| 通知题      | 掟          | Phi | <b>ト</b> |
| アプリについ   | τ          |     |          |
| 利用規約     |            |     | >        |
| プライバシー   | ポリシー       |     | >        |
| マイナポータ   | π          |     |          |
| マイナポータ   | ルデータ       |     | >        |
| データ管理    |            |     | >        |
| その他      |            |     |          |
| Web で健康手 | 帳を開く       |     | >        |
| お問い合わせ   |            |     | >        |
| コピーライト   |            |     | >        |
| 現在のバージ   | ョン         |     | 1.0.5    |
|          |            |     |          |
| ログアウト    |            |     |          |
| <u>ن</u> | <u>(</u> ) | 1   | =        |

アカウントを選択

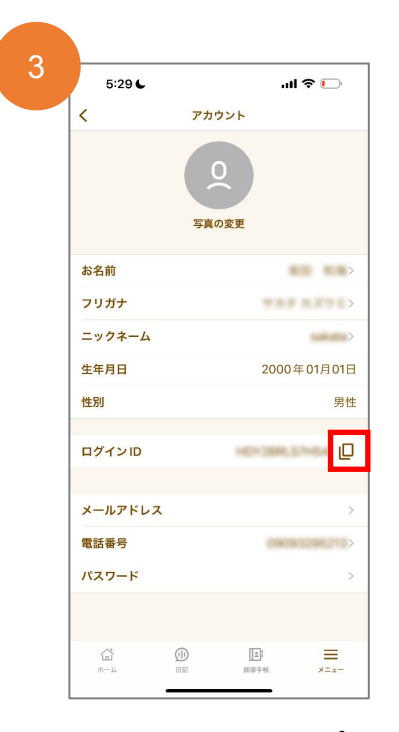

赤枠のアイコンをタップし、 ログインしたいアプリへ移動。 入力したい欄を長押しするとメ ニューが表示されます。 「ペースト」を選択するとIDの入力 ができます。

# 3.アプリとの連携方法

<u>ここでは例としてiPhone標準アプリ「ヘルスケア」の場合で説明します。</u>

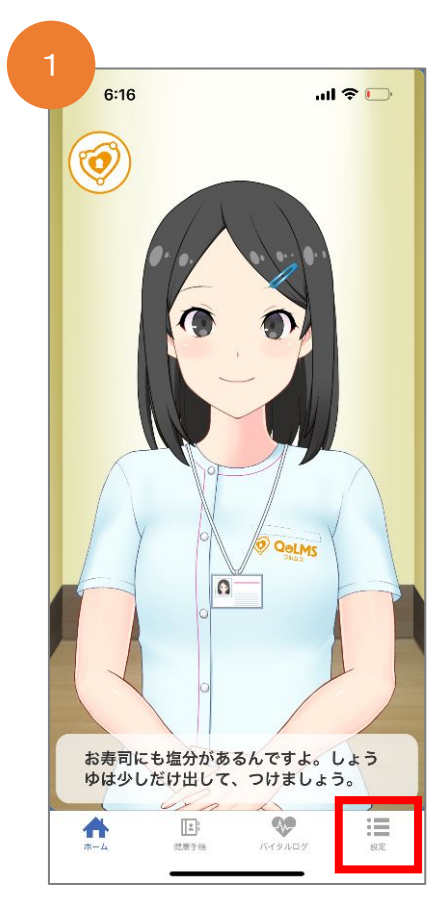

「設定」をタップ

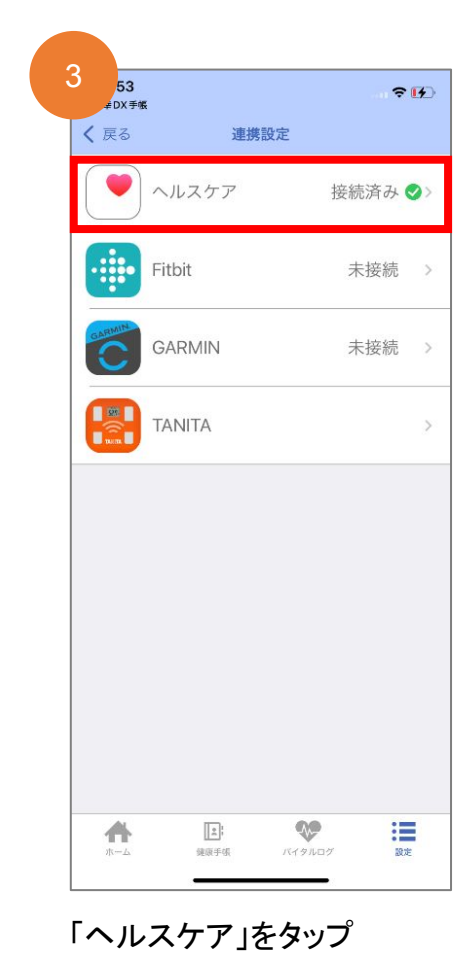

| 6:20     |     | ail | <b>∻</b> ⊡ |
|----------|-----|-----|------------|
|          | 設定  | 2   |            |
| 連携設定     |     |     | >          |
| 通知・自動送   | 信設定 |     | >          |
| キャラクタ設   | 定   |     | >          |
| アカウント設   | 定   |     | >          |
| お問い合わせ   |     |     | >          |
| KAGAMINO | とは  |     | >          |
| このアプリに   | ついて |     | >          |
| 退会       |     |     | >          |
|          |     |     |            |
|          |     |     |            |
|          |     |     |            |
|          |     |     |            |
| <b>A</b> |     |     |            |

#### 「連携設定」をタップ

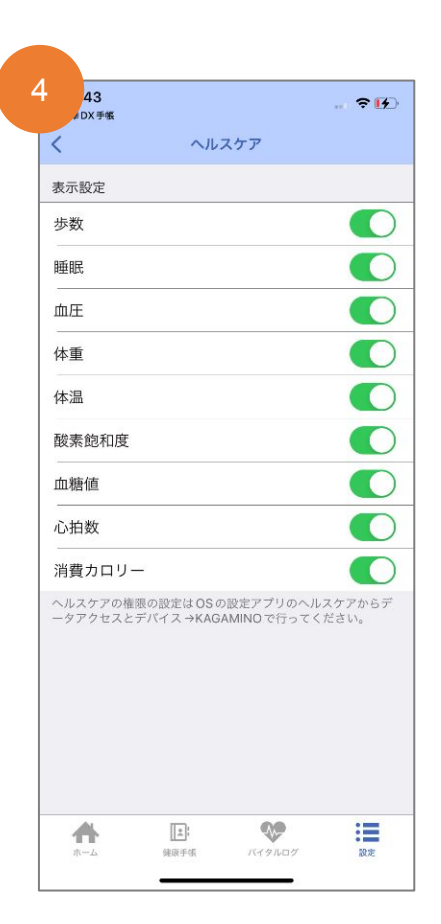

表示させたい項目を選択

### 4.ヘルスケアの情報を自動送信するための設定方法

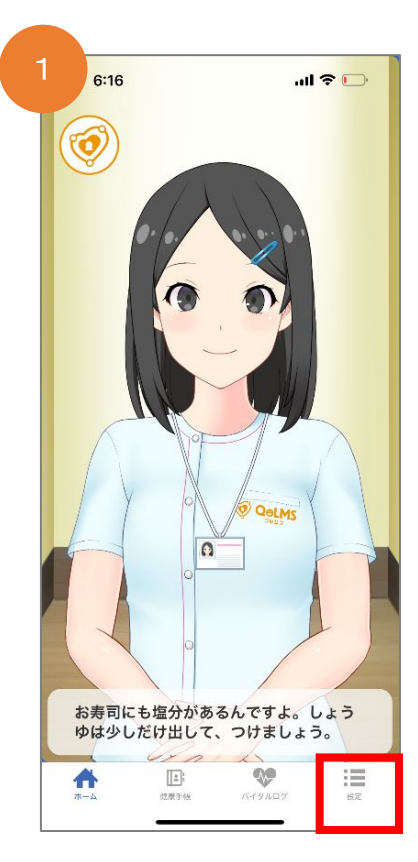

「設定」をタップ

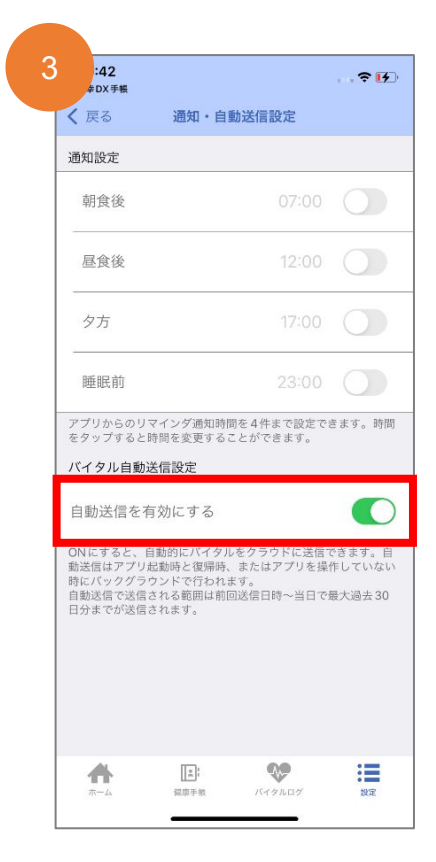

自動送信を有効にする

| 6:20       |     | al       | <b>∻</b> ⊡ |
|------------|-----|----------|------------|
|            | 設   | 定        |            |
| 連携設定       |     |          |            |
| 通知・自動送(    | 言設定 |          |            |
| キャラクタ設:    | Ê   |          |            |
| アカウント設)    | Ê   |          |            |
| お問い合わせ     |     |          |            |
| KAGAMINO & | :は  |          |            |
| このアプリに     | ついて |          |            |
| 退会         |     |          |            |
|            |     |          |            |
|            |     |          |            |
|            |     |          |            |
|            |     |          |            |
| <b>#</b>   |     | <b>N</b> | :=         |

赤枠の部分をタップ

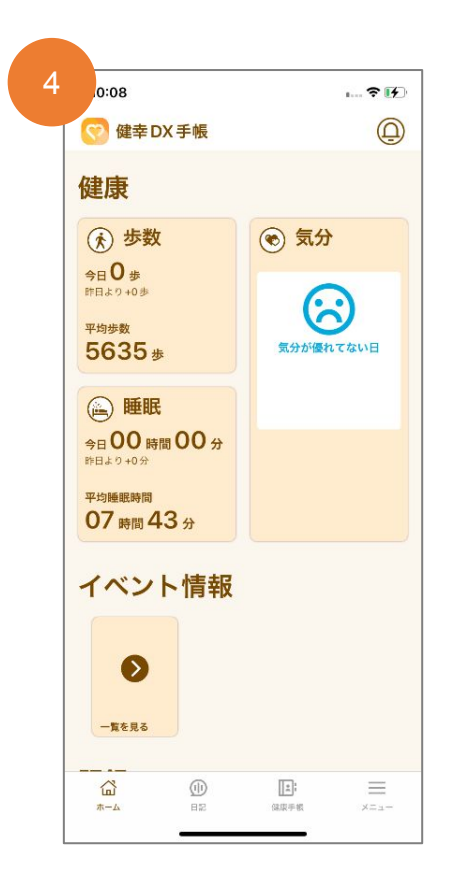

健幸DX手帳のトップ画面を更新。 反映の確認をしましょう。

# 5.キャラクターの設定をしましょう。

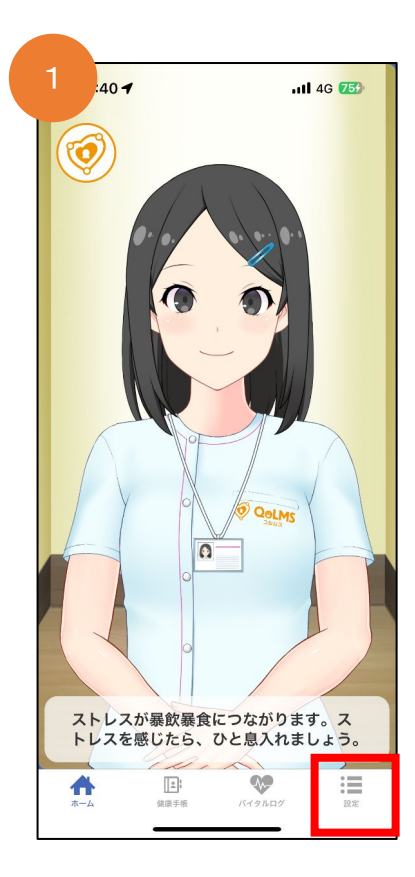

「設定」をタップ

| 3 | 23:40 -  |          | <b>46 74</b> 3 |
|---|----------|----------|----------------|
| < | 戻る       | キャラクター設定 |                |
|   |          |          | _              |
| - | キャラクター選抜 | R        | 仙北市モデル〉        |
|   |          |          |                |
|   |          |          |                |
|   |          |          |                |
|   |          |          |                |
|   |          |          |                |
|   |          |          |                |
|   |          |          |                |
|   |          |          |                |
|   |          |          |                |
|   |          |          |                |
|   |          |          | -              |
|   |          | 設定反映     |                |
|   | *        |          | 7 RE           |
|   |          |          |                |

キャラクター選択をタップし、 仙北市モデルを選択。 下部の設定反映をタップ。

| 2):27    |             |        | 🕆 🚺 |
|----------|-------------|--------|-----|
|          | 設           | 定      |     |
| 連携設定     |             |        | >   |
| 通知・自動    | 送信設定        |        | >   |
| キャラクタ    | 设定          |        | >   |
| アカウント    | 设定          |        | >   |
| お問い合わけ   | Ŧ           |        | >   |
| KAGAMINC | )とは         |        | >   |
| このアプリ(   | こついて        |        | >   |
| 退会       |             |        | >   |
|          |             |        |     |
|          |             |        |     |
|          |             |        |     |
| <b>*</b> | (建)<br>健康手帳 | バイタルログ | 設定  |

赤枠の部分をタップ

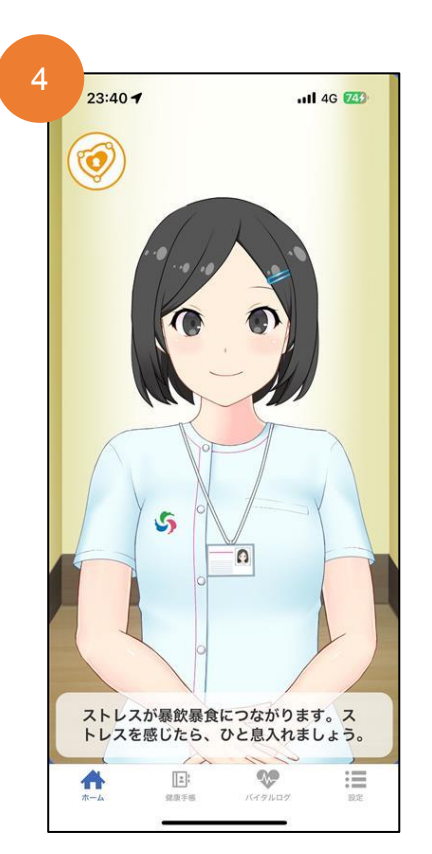

キャラクターが仙北市モデル「育 美ちゃん」になりました。

# 6.KAGAMINOとFit bitを連携する方法

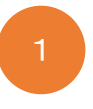

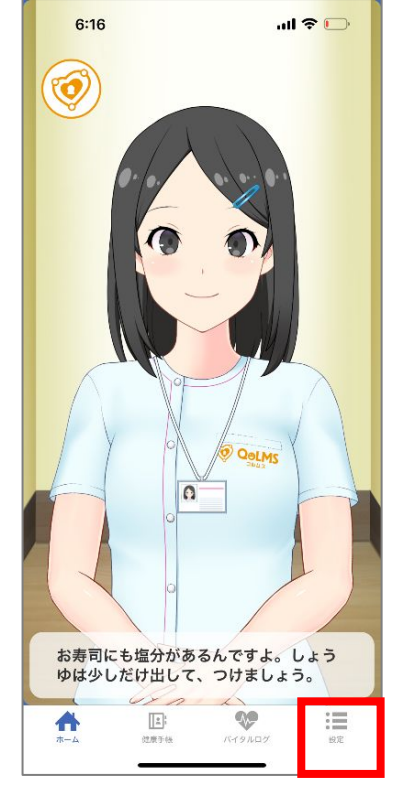

KAGAMINOにログインし、 右下「設定」をタップ

| 2 | 6:20             | 設定     | ul 🗢 🕞 |
|---|------------------|--------|--------|
|   | 連携設定             |        | >      |
|   | 通知・自動送信設定        |        | >      |
|   | キャラクタ設定          |        | >      |
|   | アカウント設定          |        | >      |
|   | お問い合わせ           |        | >      |
|   | KAGAMINOとは       |        | >      |
|   | このアプリについて        |        | >      |
|   | 退会               |        | >      |
|   |                  |        |        |
|   | ★ 注:<br>ホーム 注意予約 | Ктэнцэ | 設定     |

「連携設定」をタップ

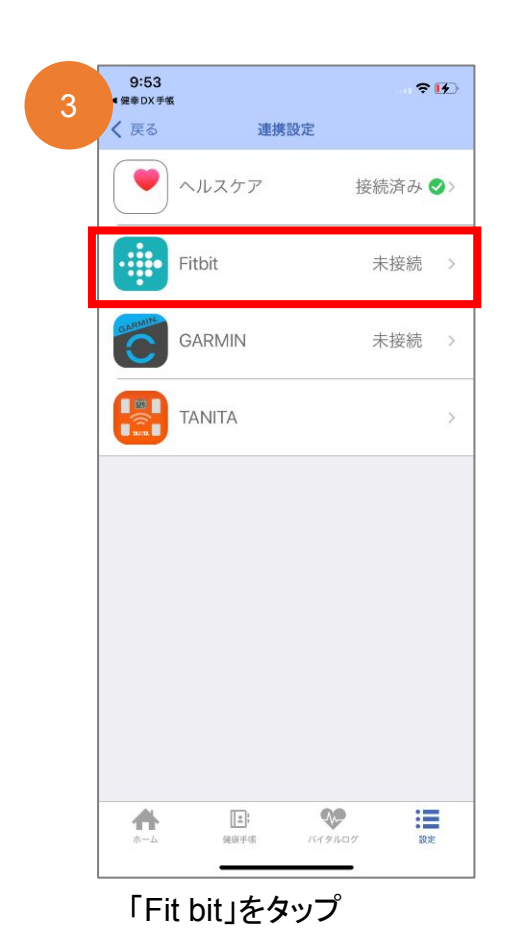

| 9-43<br>幸DX手帳      |                             |                         |                  |
|--------------------|-----------------------------|-------------------------|------------------|
| ×                  | ヘル                          | スケア                     |                  |
| 表示設定               |                             |                         |                  |
| 歩数                 |                             |                         |                  |
| 睡眠                 |                             |                         |                  |
| 血圧                 |                             |                         |                  |
| 体重                 |                             |                         |                  |
| 体温                 |                             |                         |                  |
| 酸素飽和度              |                             |                         |                  |
| 血糖値                |                             |                         |                  |
| 心拍数                |                             |                         |                  |
| 消費カロリ              | _                           |                         |                  |
| ヘルスケアの格<br>ータアクセスと | i眼の設定は OS Ø<br>: デバイス → KAG | D設定アプリのへJ<br>AMINO で行って | ルスケアからデ<br>ください。 |
| *                  |                             | <b>\$</b>               | :=               |

| 17:19 🖬 💽 🗠 🔹 5G 🚄 🛱 68%                                                        |
|---------------------------------------------------------------------------------|
| $\leftarrow$ Google Fit                                                         |
| 表示設定                                                                            |
| 歩数                                                                              |
| 睡眠                                                                              |
| 血圧                                                                              |
| 体重                                                                              |
| 体温                                                                              |
| 酸素飽和度                                                                           |
| 血糖値                                                                             |
| 心拍数                                                                             |
| 消費カロリー                                                                          |
| GoogleFitの接続の確認・解除はFitアプリの設<br>定→Google Fitのデータとカスタマイズ→接続<br>済みのアプリを管理で行ってください。 |
| ▲ E や この この この この この この この この この この この この この                                    |
|                                                                                 |

表示したい項目を選ぶ <mark>※左はiPhoneのヘルスケア、</mark> 右はAndroidのGoogleFitの画面です。

# 7.KAGAMINOと「TANITAヘルスプラネット」を連携する方法

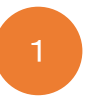

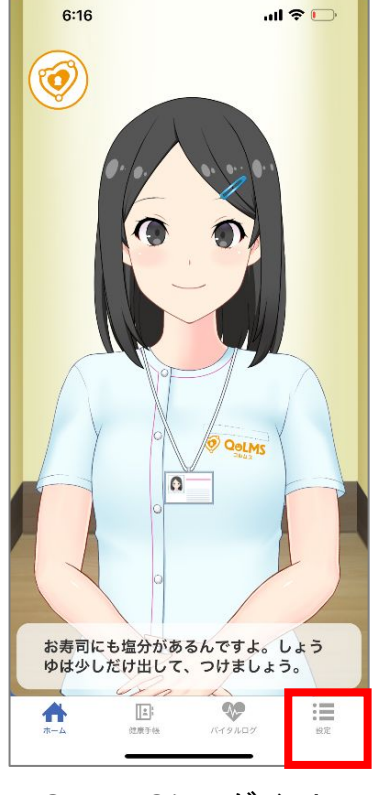

KAGAMINOにログインし、 右下の「設定」をタップ

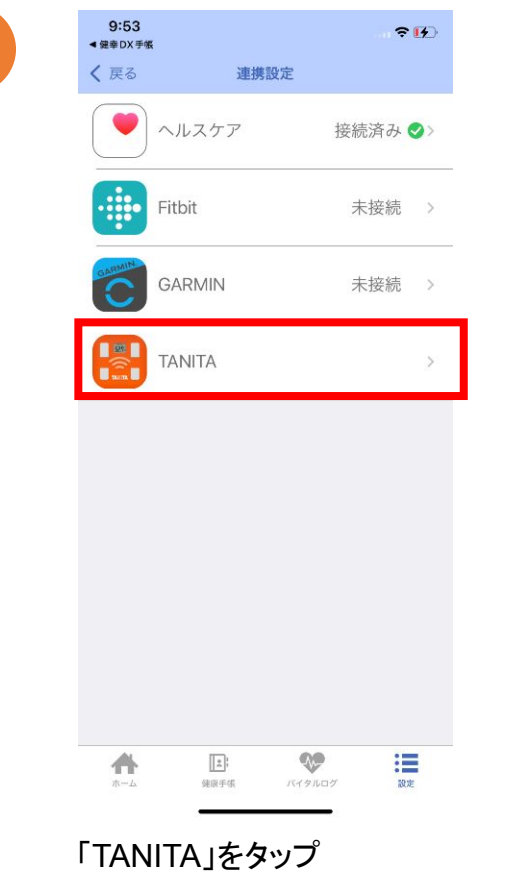

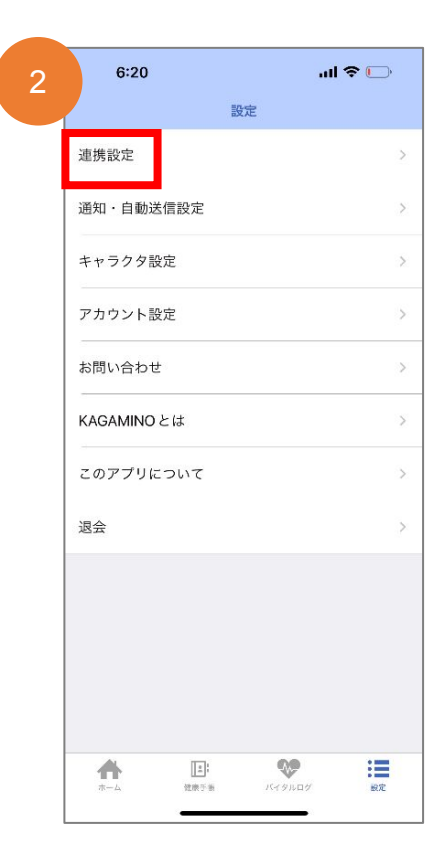

「連携設定」をタップ

| 4 | 17:07 <b>, ,,1</b> 5G <b>(2</b> )                          |
|---|------------------------------------------------------------|
|   | <b>く</b> タニタヘルスプラネット                                       |
|   | タニタヘルスプラネット連携<br>                                          |
|   | タニタヘルスプラネットとデータ連携中です。<br>連携するデータを変更する場合はこちらの画面で変<br>更できます。 |
|   | HealthPlanet<br>AXX794A<br>体組成<br>情報<br>電子                 |
|   | 連携するデータ                                                    |
|   | ◎体重                                                        |
|   | ◎基礎代謝量                                                     |
|   | ◎体水分率                                                      |
|   | ヘルスプラネットについて詳しく                                            |
|   | ホーム 正: や 正   ホーム 健康手振 バイタルログ 設定                            |
|   |                                                            |

表示したい項目を選ぶ

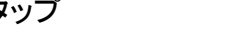